## إعدادات الرعاية الصحية عن بعد

كيفية تغيير إعدادات الكاميرا أو الصوت بمجرد الاتصال

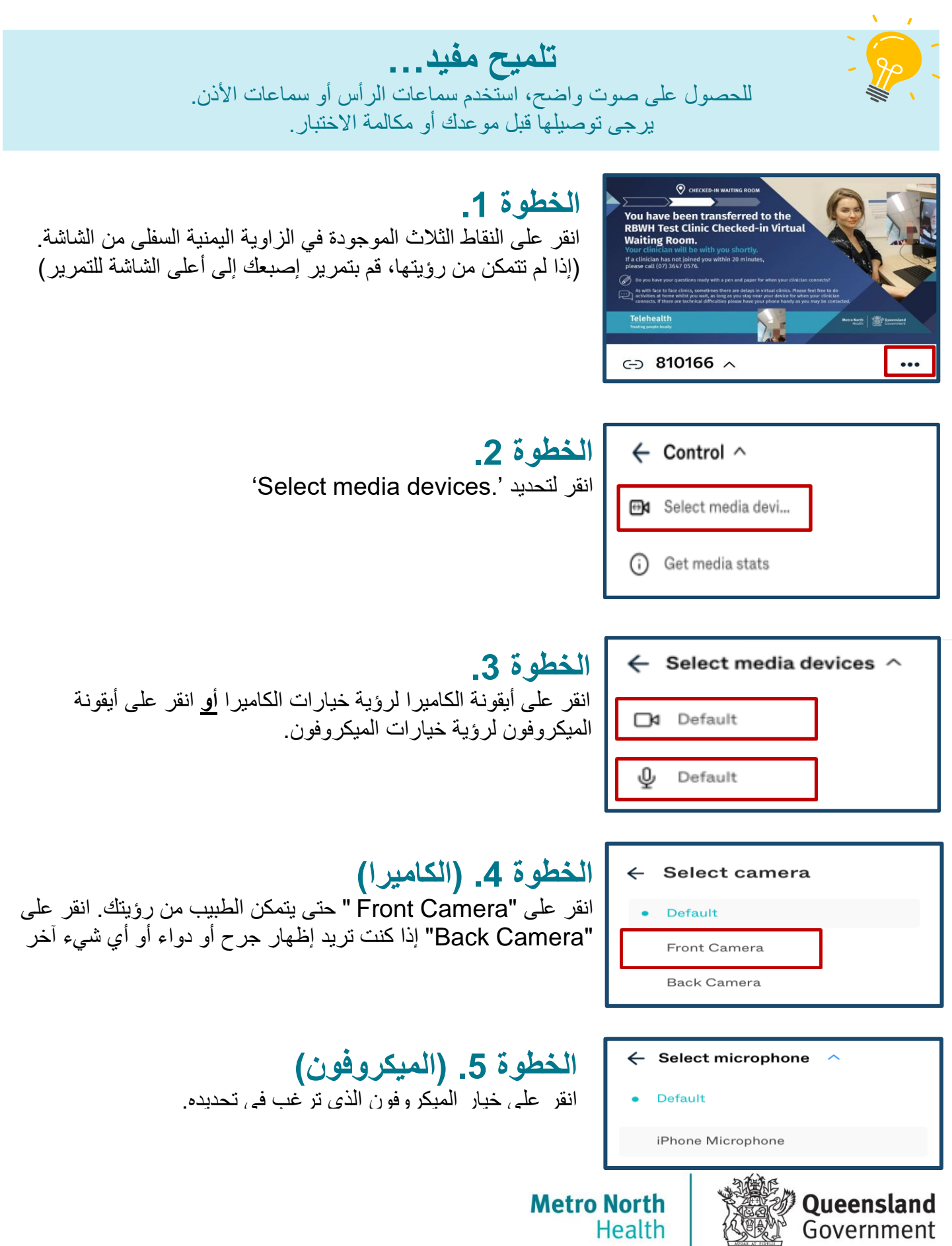